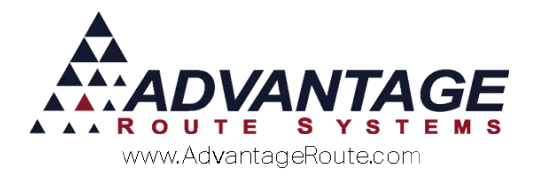

# Chapter 2.06: Terminating a Customer

## **Overview**

This chapter will guide you through the process of inactivating or terminating service on a customer's account. Instead of simply deleting the account from the system, you should keep the account in the program for historical data purposes, as well as occasional opportunities to start service on the account again.

**NOTE:** For information on permanently removing terminated accounts from Route Manager, please refer to *Chapter 3.16* of the *Supplemental Guide*.

There are five steps to follow when deactivating a customer:

- 1. Pick up any installed equipment
- 2. Pick up any empty containers
- 3. Remove any account deposits
- 4. Reconcile the account balance
- 5. Deactivate the account

**NOTE:** The first two steps of this procedure can be skipped if you will use the handheld to pick up equipment and empty containers.

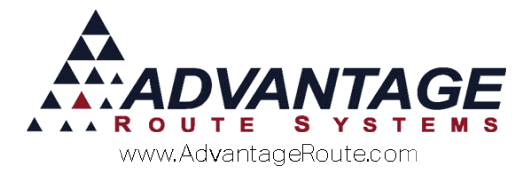

## **Picking up Equipment**

The first step in terminating a customer is to remove equipment from their account. Go to *Lists > Customer Information,* and click on the *Equipment* tab.

- 1. Click **Modify** on the account.
- 2. Select the piece of equipment to be picked up by clicking on it.

| RM7 Customer Information - 000022    |                                 |                                   |               | x        |
|--------------------------------------|---------------------------------|-----------------------------------|---------------|----------|
| Customer Informa                     | tion HOLD SER                   | VICE                              |               |          |
| Customer morma                       |                                 |                                   |               |          |
| A 000022 M SANTE FE AGGREGATES,      | PAST DUE 2                      | 599.32                            |               |          |
| Info \$ Invoices Credit Payment Info | Contacts Route Route Info Produ | cts Equipment Stop History Orders |               | )        |
| Equipment                            |                                 |                                   | Stop 01 of 01 | 1        |
| Equip ID Type                        | Style Fra Code                  | Post Installed Status             |               |          |
| 0632007310                           | White Round I 405               | 80.00 11/06/2006                  |               | -        |
|                                      |                                 |                                   |               | 8        |
|                                      |                                 |                                   |               | <u> </u> |
|                                      |                                 |                                   |               | -        |
|                                      |                                 |                                   |               |          |
|                                      |                                 |                                   |               |          |
|                                      |                                 |                                   | 1             | 8        |
|                                      |                                 |                                   | 132           | 5        |
|                                      |                                 |                                   | 112           | 7        |
|                                      |                                 |                                   | 213/213       | <u> </u> |
|                                      |                                 |                                   | EX            | IT       |
|                                      |                                 |                                   |               |          |
|                                      |                                 |                                   | w.            |          |
|                                      |                                 |                                   |               |          |
|                                      |                                 |                                   |               |          |
|                                      |                                 |                                   |               |          |
| ALL   Total Equi                     | pment: 1 Displayed: 1           |                                   |               |          |
|                                      | priorie : Biophysica i          | <b>.</b>                          |               |          |
|                                      |                                 |                                   |               |          |
|                                      |                                 |                                   |               |          |
|                                      |                                 |                                   |               |          |

Click the Delete key to the right of the equipment area.

3. Enter the date the equipment was picked up, and any optional comment (the comment will be displayed on the *Contacts* tab).

| 🕅 Pickup Date 🗖 🗉 💌          |  |  |  |  |  |
|------------------------------|--|--|--|--|--|
| Date to be used 06/08/2015 🚽 |  |  |  |  |  |
| Comment                      |  |  |  |  |  |
| Termination                  |  |  |  |  |  |
|                              |  |  |  |  |  |
| <b>v</b>                     |  |  |  |  |  |
| √ок ×                        |  |  |  |  |  |

- 4. Click OK.
- 5. Click **Save** on the account to complete the process.

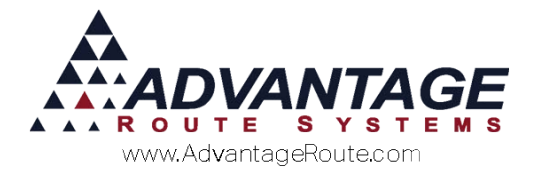

# **Picking up Empty Containers**

When a customer terminates service, you will need to pick up their empty containers so that the account is properly credited for any deposits they may have been previously charged.

**NOTE:** This process will remove all deposits listed on the *Products* tab, under *Lists > Customer Information.* 

To begin, create a new invoice for the customer within *Transactions > Invoices and Adjustments*.

| Invoice Input                                                           | e H                                                                                                    |      |
|-------------------------------------------------------------------------|----------------------------------------------------------------------------------------------------|------|
| Acct. No.<br>Name<br>Address<br>City<br>Date<br>Route<br>1<br>Narrative | 000022         01         Invoice No.         096263         P.O.           SANTE FE AGGREGATES, INC         Ticket No.         Ticket No.         Ticket No.           1520 N CARFENTER RD         BLDG C SUITE C19         Previous Balance         2599.32           BLDG C SUITE C19         Major Account         Sub Total         0.00           06/08/2015         Start         08.09         Time 08.39         Load Order         Discounts         0.00           Employee ID and Name         ADMINISTRATOR         Payments         0.00         Uage         0.00           ADM         ADMINISTRATOR         New Balance         2599.32         Control         Control |      |
| hrg. Code                                                               | Description     Qty Price Total Tax Serial / Batch Code Gratis                                                                                                    | EXIT |
|                                                                         | v<br>▲★ @ ~/<br>RV [1014] ▲★ SS/S 200 mm M MM 2000                                                                                                    |      |

Enter all of the deposit codes on the invoice and the quantity of containers being picked up (or refunded) as a negative number:

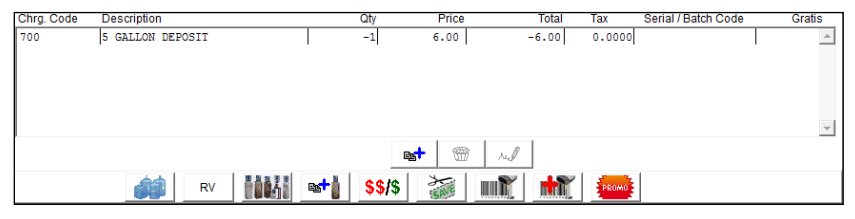

**NOTE:** If the option 'Use Quick Return Entry' in *Branch Setup* is enabled, you can click the *Returns* button on the bottom of the screen, and enter the number of empties being credited.

Click **Save** on the invoice, and *Post* the transaction on the account to complete the process.

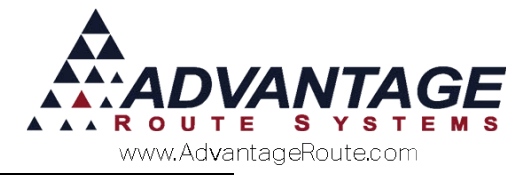

## **Reconciling the Account Balance**

To deactivate an account, the account balance must be zero (0.00). There are two methods for adjusting the account balance:

- Entering a payment if the customer paid off the balance owed.
- Transferring the balance to a Bad Debt or Write-Off account.

## **Payment Made**

If the customer paid off the account, simply enter a payment for the amount received.

### Write-Off

If there was no payment by the customer to reconcile their balance due, you will need to create a bad debt or write-off invoice within the *Invoices and Adjustments* screen.

To begin, create a new invoice for the customer that is terminating service within *Transactions > Invoices and Adjustments*.

| Invoice Input | :           |                     |            |            |                 |               |          |                |           | -0      |          |
|---------------|-------------|---------------------|------------|------------|-----------------|---------------|----------|----------------|-----------|---------|----------|
| nvoic         | е           |                     |            |            |                 |               | ŀ        | 1              |           |         |          |
| Acct. No.     | 000022      | 01 🚜                | Invoice No | 096263     | P.O             |               |          |                |           |         | <i>M</i> |
| Name          | SANTE FE A  | GGREGATE            | ES, INC    |            | Ticket No       |               |          |                |           |         |          |
| Address       | 1620 N CAF  | PENTER R            | D          |            |                 |               | Pr       | evious Balance | This Invo | 2599.32 |          |
| City          | BLDG C SU   | ITE C19<br>CA 95351 |            | Tax Code   | MO 🔻            | Major Account |          | Sub Total      |           | 0.00    | rul      |
| Date          | 06/08/2015  | Start Time          | 08:39 💌 Ti | me 08:39 🔻 | Load Order      |               |          | Discounts      |           | 0.00    |          |
| Route         | Employee ID |                     | Seq.       | No.        | Truck           | •             |          | Total          |           | 0.00    |          |
| 1             | ADM V       | DMINISTR/           | TOR        | -          |                 |               |          | Payments       |           | 0.00    | -        |
|               |             |                     |            |            |                 |               |          | Total<br>Due   |           | 0.00    |          |
| Narrative     |             |                     |            |            |                 |               | <u>^</u> | New Balance    |           | 2599.32 | ×        |
| ra. Code      | Description |                     |            | Qtv        | Price           | Total         | Tax      | Serial / Batch | Code      | Gratis  | EXII     |
| -             |             |                     |            |            |                 |               |          |                |           | *       |          |
|               |             |                     |            |            |                 |               |          |                |           |         |          |
|               |             |                     |            |            |                 |               |          |                |           | ~       |          |
|               |             |                     |            |            | <b>est</b> (19) | rul           |          |                |           |         |          |
|               | 68          | RV                  |            | st  \$\$/  | \$              | unt ht        | PROM     |                |           |         |          |
|               |             |                     |            |            |                 |               |          |                |           |         | ]        |

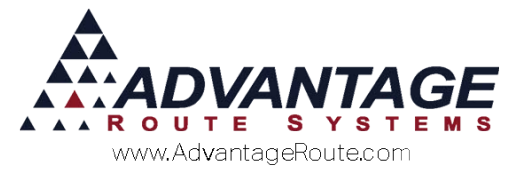

Enter the *Bad Debt* or *Write-Off* code on the invoice at a quantity of one, and enter the amount as a negative number (below).

**NOTE:** Create a new Bad Debt or Write-Off code within Lists > Product Codes > Product Charge Codes, if necessary.

| Chrg. Code | Description |    | Qty  | Price         | Total    | Tax    | Serial / Batch Code | Gratis |
|------------|-------------|----|------|---------------|----------|--------|---------------------|--------|
| 960        | WRITE OFFS  |    | 1    | -2599.32      | -2599.32 | 0.0000 |                     | *      |
|            |             |    |      |               |          |        |                     |        |
|            |             |    |      |               |          |        |                     |        |
|            |             |    |      |               |          |        |                     |        |
|            |             |    |      |               |          |        |                     |        |
|            |             |    |      |               |          |        |                     | -      |
|            |             |    |      | <b>st</b> (6) | rel      |        |                     |        |
|            | <u>á</u> ti | RV | st ( | \$/\$         | ur 👬     | PROMO  |                     |        |

Click **Save** on the invoice, and *Post* the transaction on the account to complete the process.

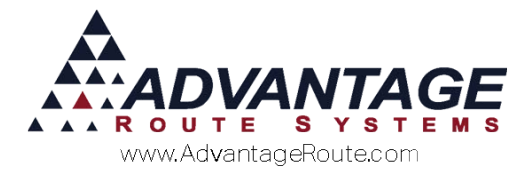

## **Deactivating the Customer**

To deactivate a customer's account, go to *Lists* > *Customer Information*, and select the customer that is terminating service.

Click on the *Credit* tab and select the **Modify** key.

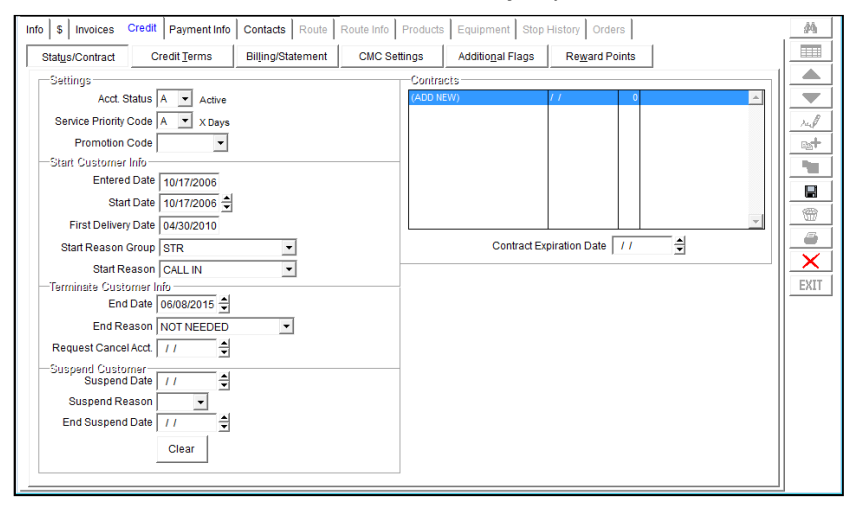

Under the *Status/Contract* option, enter an 'End Date' and select an 'End Reason' on the screen.

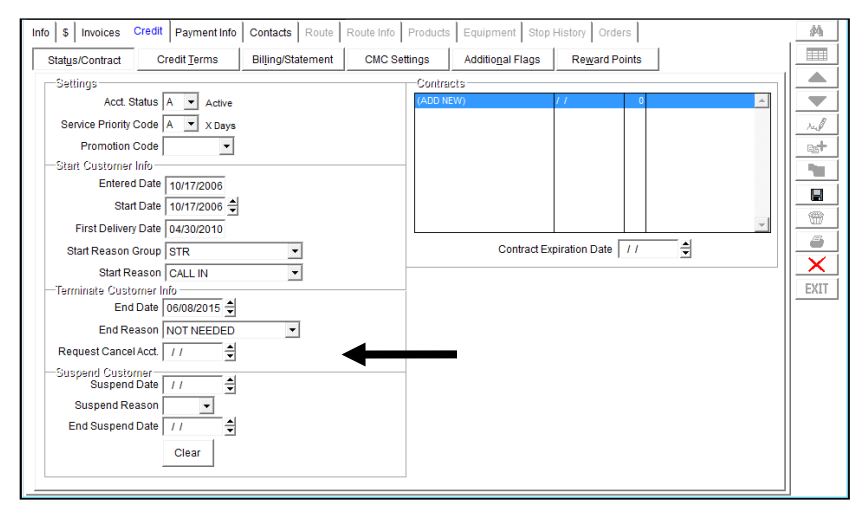

Click **Save** and you will be prompted to remove the customer from route:

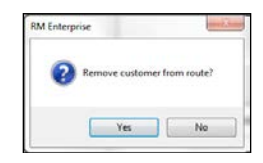

Select **Yes** to complete the process. The account will now be flagged as inactive.

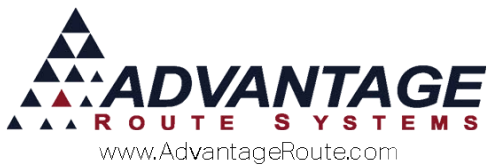

Copyright © 1994-2016 by Advantage Route Systems, Inc. All Rights Reserved. Printed in the United States of America.

#### Advantage Route Systems, Inc.

3201 Liberty Square Parkway Turlock, CA 95380 USA Phone: 1.209.632.1122 Web Site: <u>www.AdvantageRS.com</u> Email: <u>info@AdvantageRS.com</u>

#### Warning

All information in this document and the on-line help system, as well as the software to which it pertains, is proprietary material of Advantage Route Systems, Inc. and is subject to a Route Manager license and nondisclosure agreement. Neither the software nor the documentation may be reproduced in any manner without the prior written permission of Advantage Route Systems, Inc.

Series 7: Version Date, January 27, 2016